# 宏國學校財團法人宏國德霖科技大學 電子公文線上簽核系統教育訓練

## 106年11月20日(一) 10:00~12:00

總務處文書組

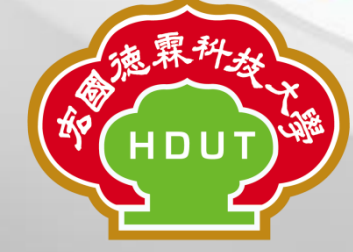

公文製作

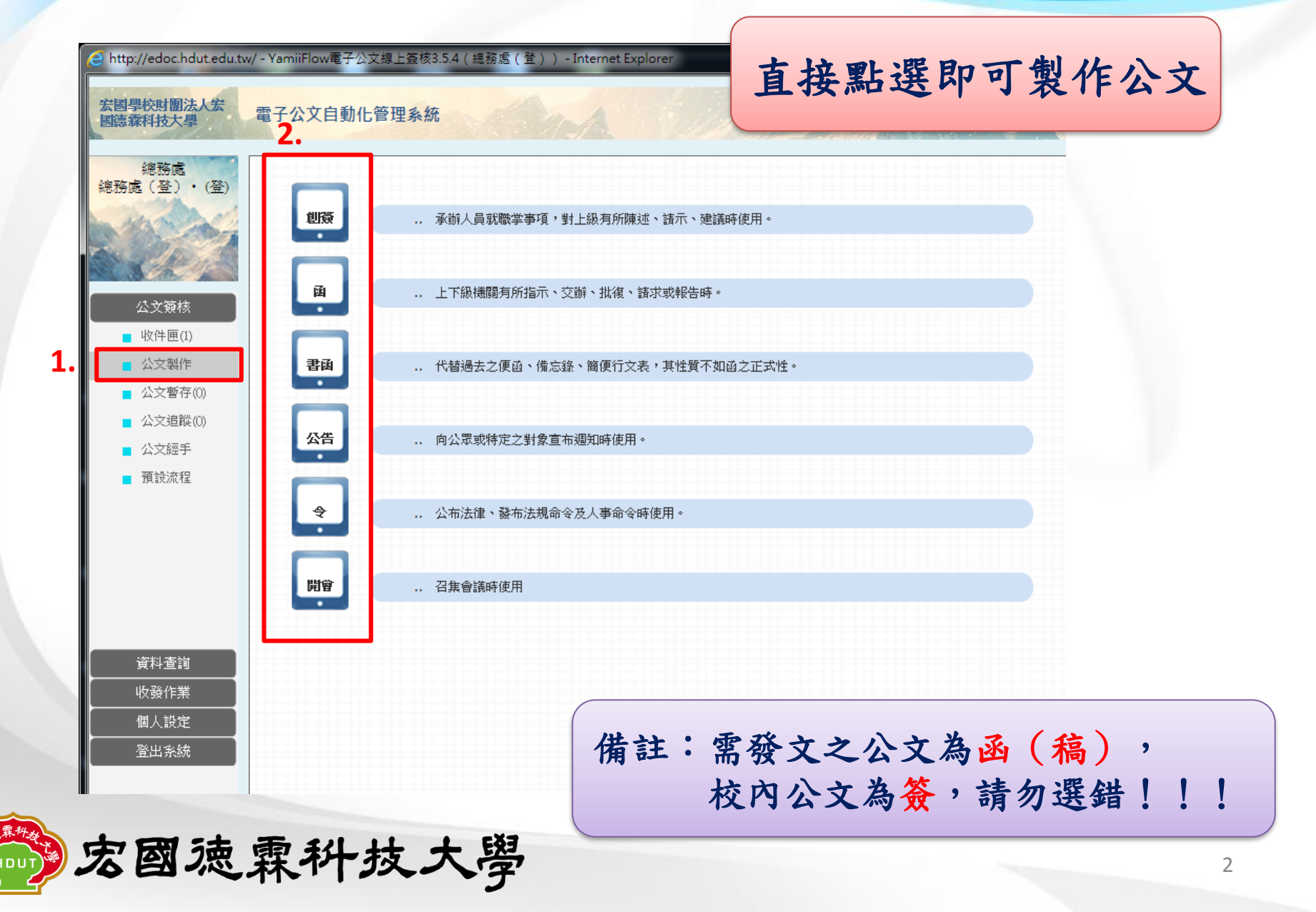

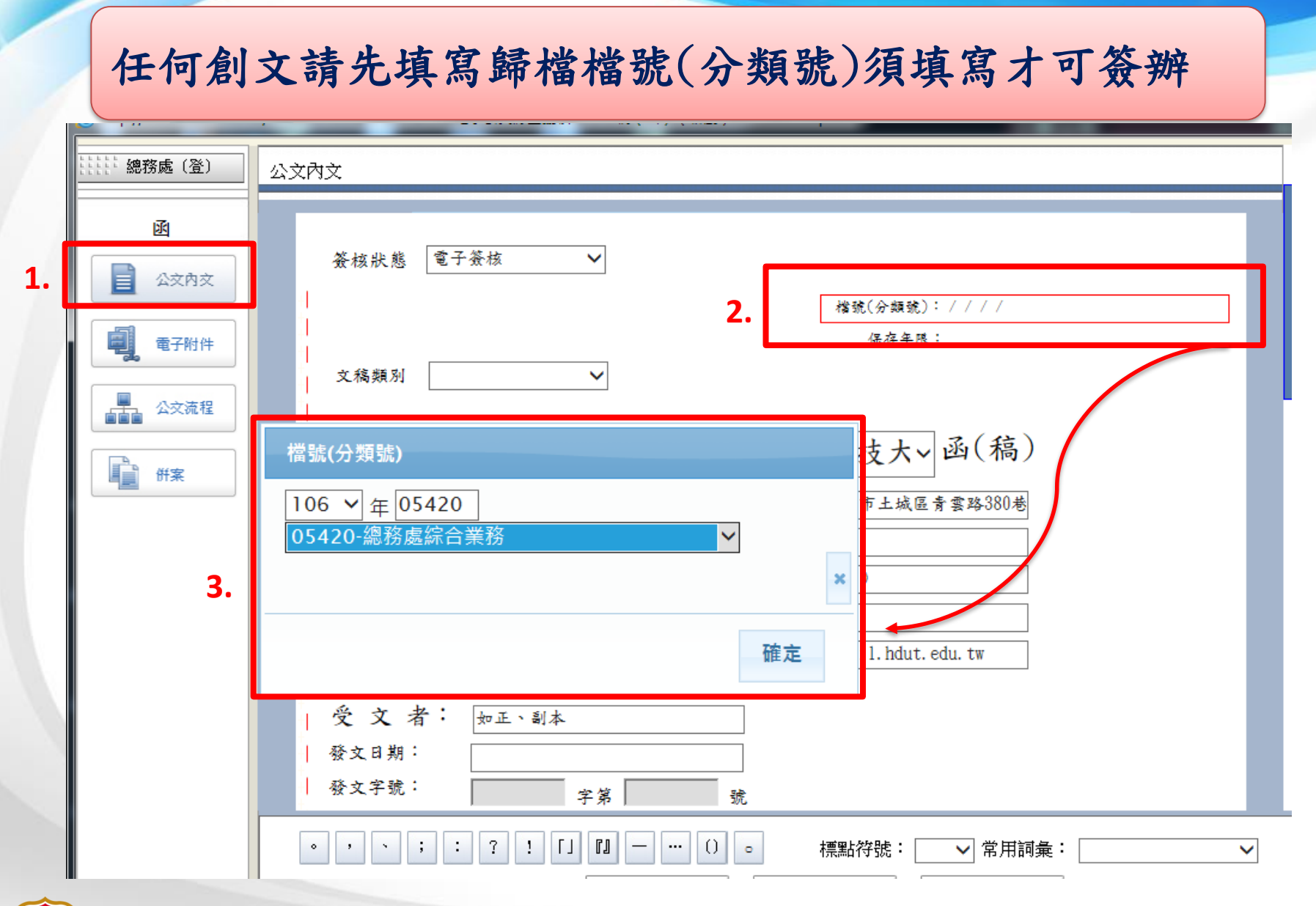

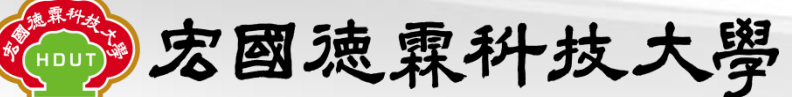

函(稿)為例-公文製作

http://edoc.hdut.edu.tw/?UserNo=0175 - YamiiFlow電子公文線上靈核3.5.4 - 稿(函)(新創) - Internet Explorer

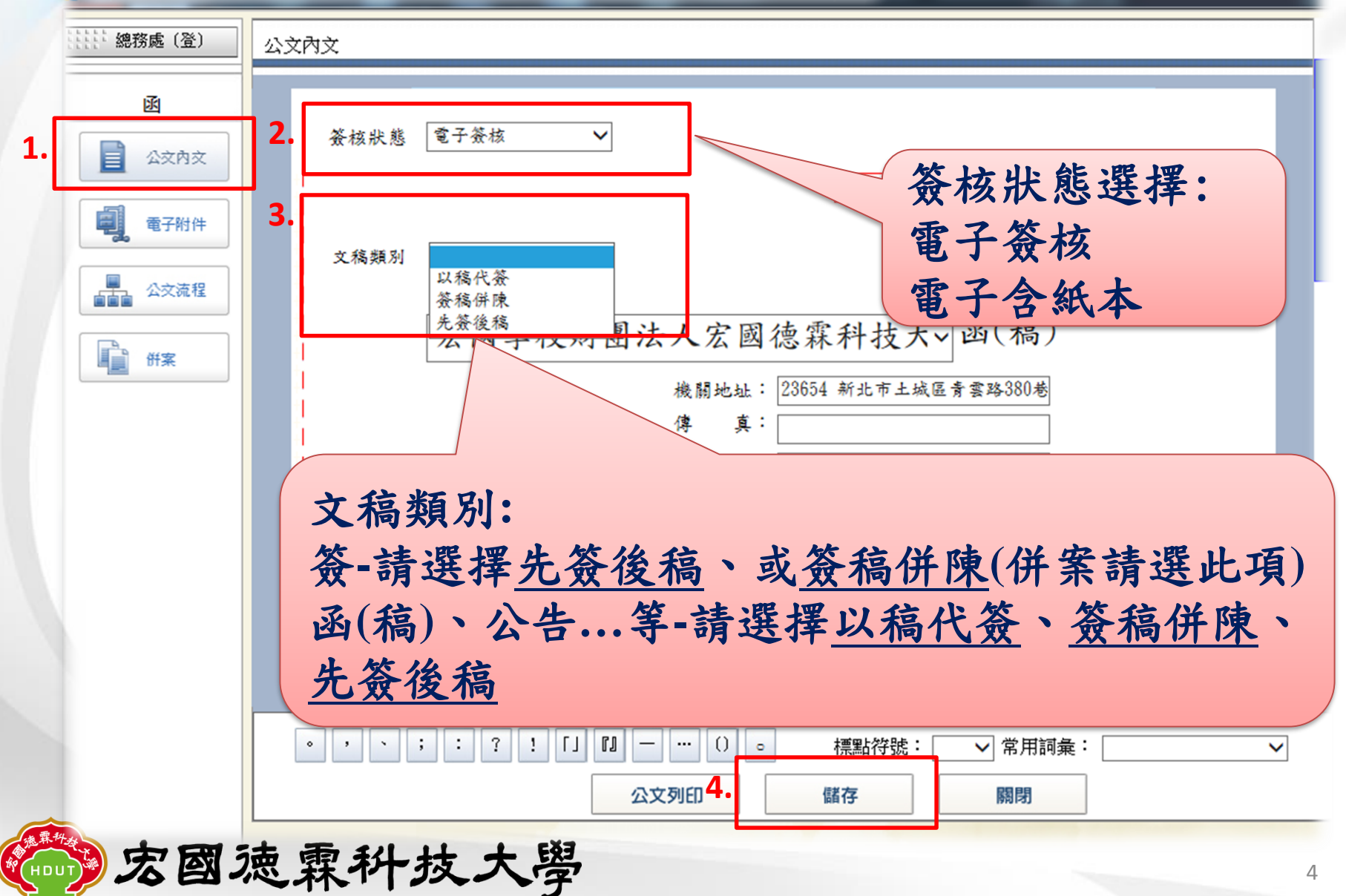

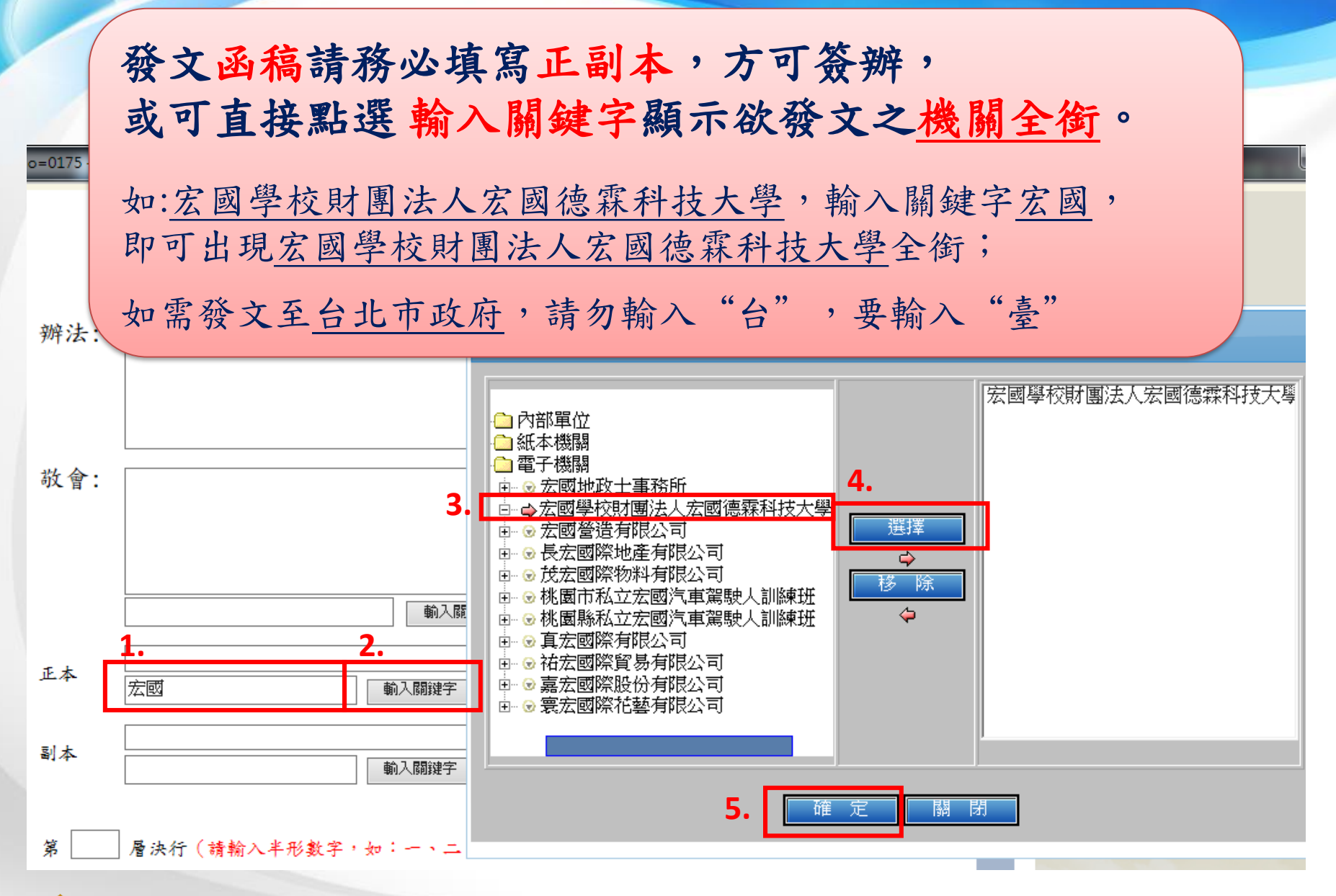

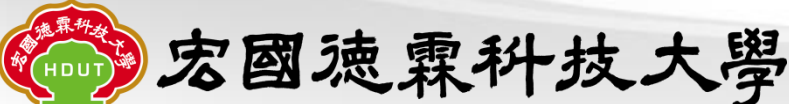

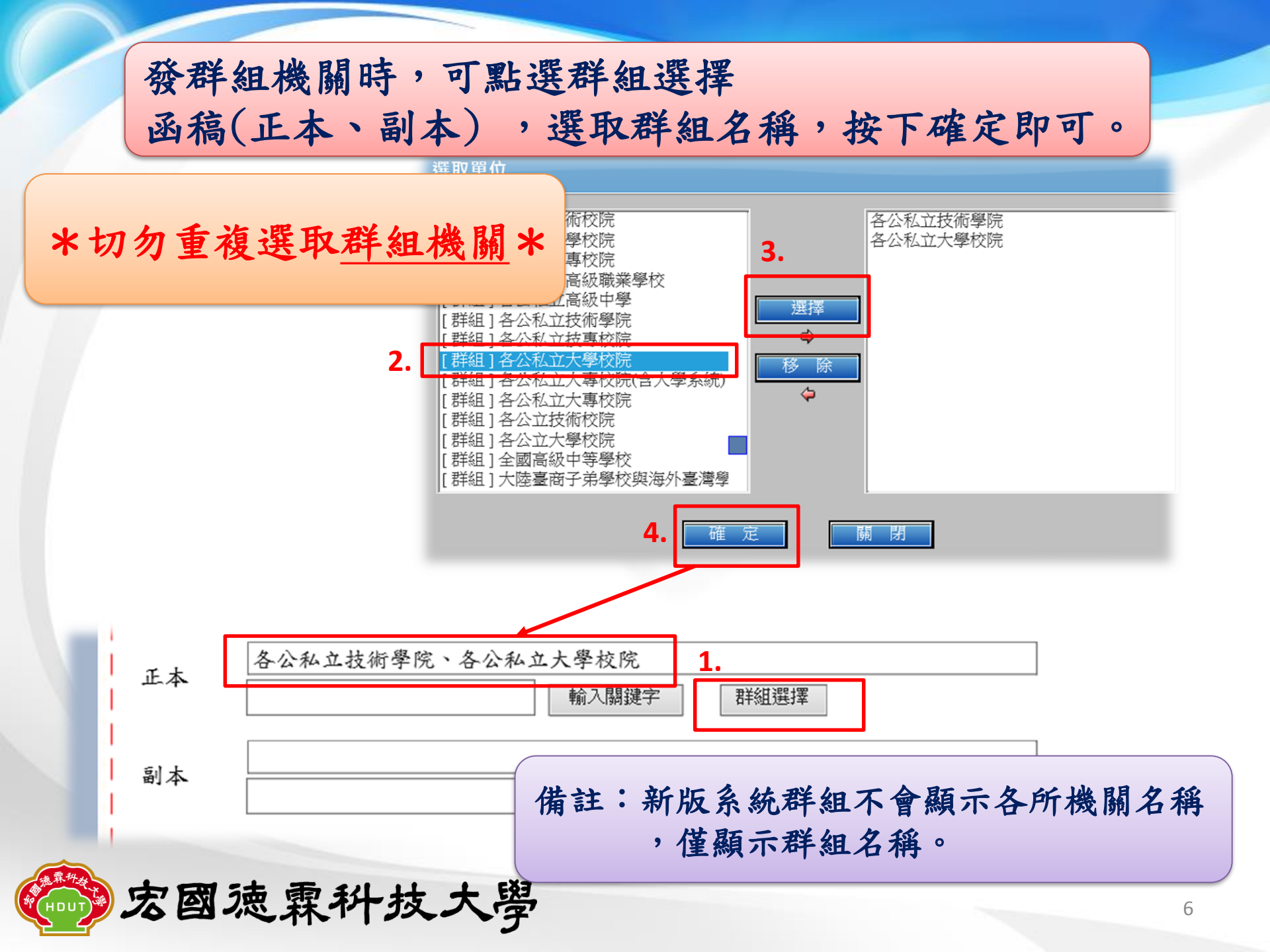

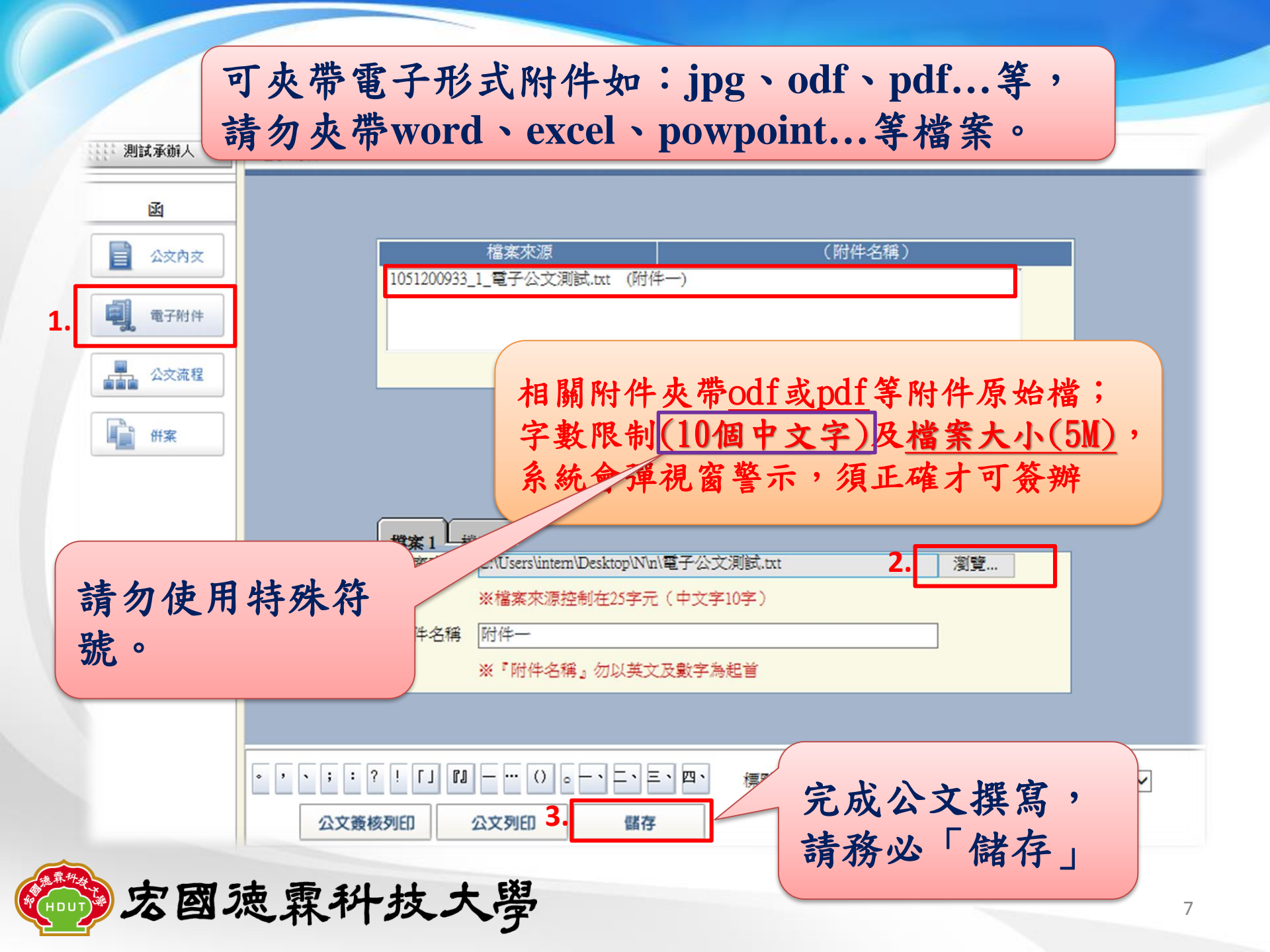

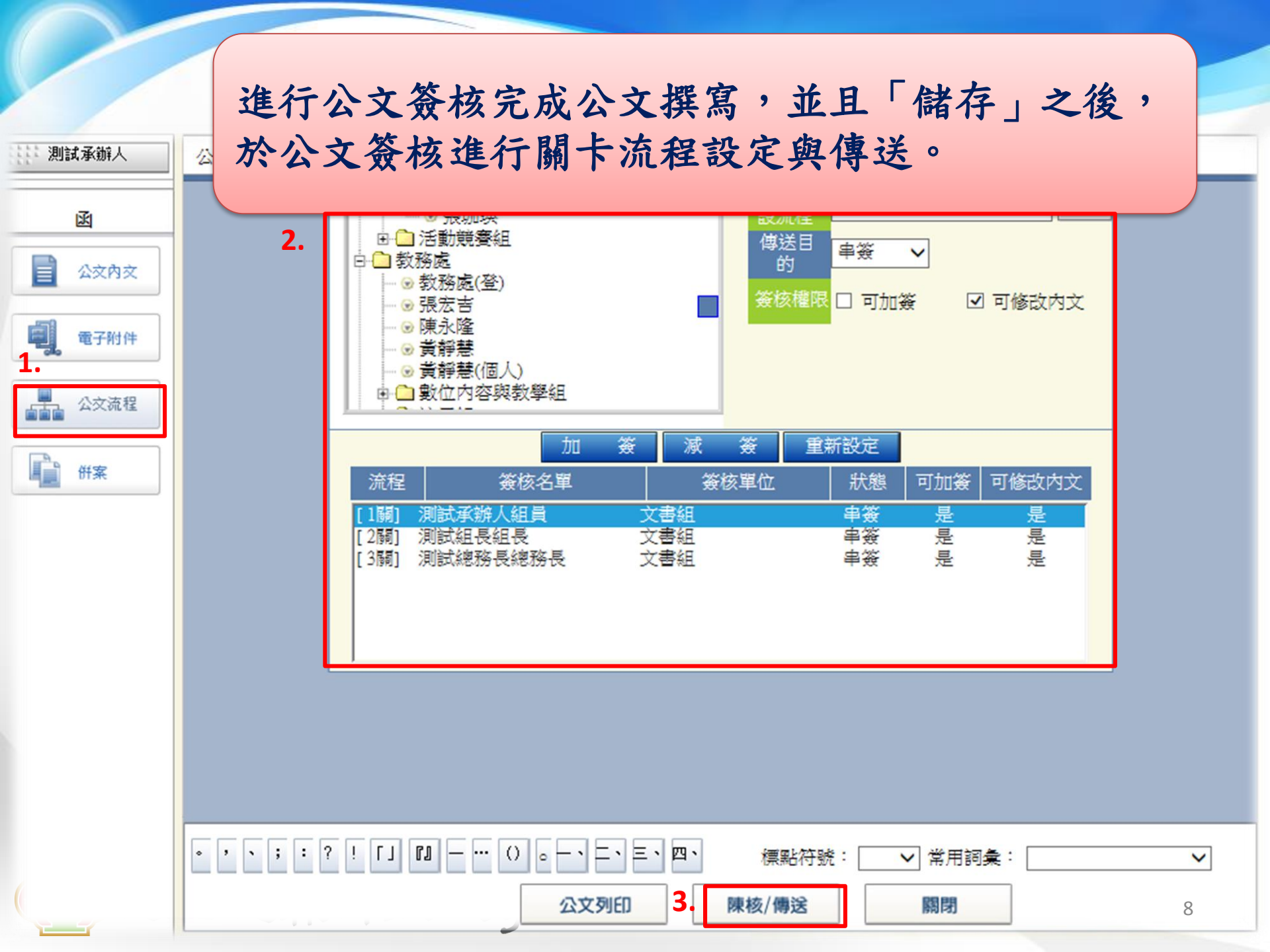

#### 陳核傳送後可點選公文簽核列印檢視公文全文; <u>電子含紙本</u>者請印出公文簽核列印紙本與電子一併跑流程。

| 3 100 ( ) < H3 1003 |                                                                  | G 公文簽核 - Internet Explorer                                                                           |  |  |  |  |
|---------------------|------------------------------------------------------------------|----------------------------------------------------------------------------------------------------|--|--|--|--|
| http://edoc.jent    | e.edu.tw/YamiiFlow/ready/letter/default.asp?UserNo=0539&De       | 🙋 http://edoc. <b>jente.edu.tw</b> /YamiiFlow/ready/common/FlowQuery.asp?pid=KPYzMi5s 🏠 렀 🔅          |  |  |  |  |
| 》測試人員               | 公文內文                                                             | 檔 號: 040201 收發文號:<br>保存年限: 永久 收發日期:                                                                  |  |  |  |  |
| 函                   |                                                                  | 電子孫推 創稿文號:1051200981                                                                                 |  |  |  |  |
| 公交內交                | 發核狀態 電子發核 ✓                                                      | 宏國學校財團法人宏國德霖科技大學 函(稿)                                                                                |  |  |  |  |
| 電子附件                |                                                                  | 機關地址: 35664笛栗縣後龍鎮溪洲里砂崙湖<br>79-9號<br>承 辦 人: 測試人員                                                      |  |  |  |  |
| ▲ 公交流程              | 文稿類別                                                             | 受 文 者: 如正、副本<br>速 别:普通件                                                                              |  |  |  |  |
|                     | 宏國學校財團法人宏國                                                       |                                                                                                    |  |  |  |  |
| I DT#               | 機關地址: 35664.4                                                    | 土 百 · 测矾公义,研题涨。<br>說明:                                                                               |  |  |  |  |
|                     | 聯络人:測試人                                                          | 一、測試。<br>(一)測試。<br>1、測試!                                                                             |  |  |  |  |
|                     | 聯絡電話:<br>電子卸件:                                                   | (1)测试(如主旨)。                                                                                          |  |  |  |  |
|                     |                                                                  | 正本: 私立專科學校、私立大學校院                                                                                    |  |  |  |  |
|                     |                                                                  | 校長 黃 ○ ○                                                                                             |  |  |  |  |
|                     | <ul> <li>              ☆ 文字號:<br/>達 別:             普通件</li></ul> |                                                                                                    |  |  |  |  |
|                     |                                                                  | 創稿文號:1051200981                                                                                      |  |  |  |  |
|                     | • • • ; : <u>?</u> ! [] [] — () •                                | 仁徳醫護管理專科學校         公文簽核流程表           項次         顕核2         代理/加酸         顕板2         顕板3         板3 |  |  |  |  |
|                     | 小文部物別印 小文別印 健在                                                   | 1 測試人員. 文書組 創文                                                                                       |  |  |  |  |

宏國徳霖科技大學

併案作業

#### 函稿併簽呈

1.先新增一份<u>函稿</u>/文稿類別一定要是簽稿併陳(函稿為母案)
 2.再新增一份<u>簽呈</u>/文稿類別一定要是簽稿併陳(簽呈為子案)
 3.上述完成後請在函稿(母案)內點選併案/新增簽呈(子案)
 <輸入簽呈(子案)之創稿文號或收發文號>/併案完成/開始流程傳送。

外來文併函稿

1.新增一份函稿/文稿類別一定要是以稿代簽(函稿為母案)

2.外來文<u>需辦畢</u>(紀錄該文<u>創稿文號</u>或收發文號)(外來文為子案)

3.上述完成後請在函稿(母案)內點選併案/新增外來文(子案)

<輸入外來文(子案)之創稿文號或收發文號>/併案完成/開始流程傳送。

備註:僅自己的創文或承辦文,流程中不能併案及解除併案; 併案後之公文若解除併案則無法再併案

宏國徳霖科技大學

#### 函稿併簽呈為例-併案流程

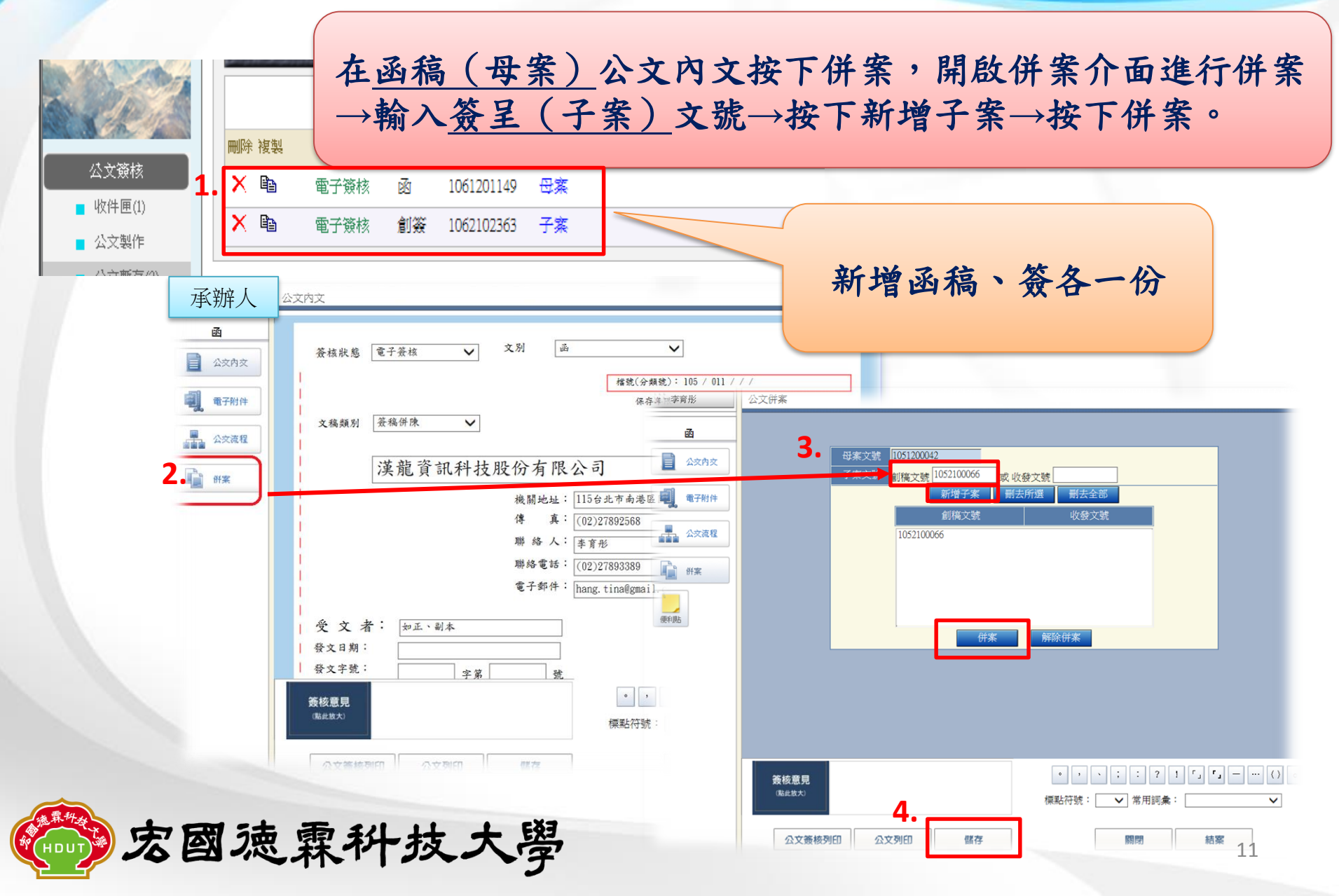

### 函稿併簽呈為例-已併案公文,進行公文傳送

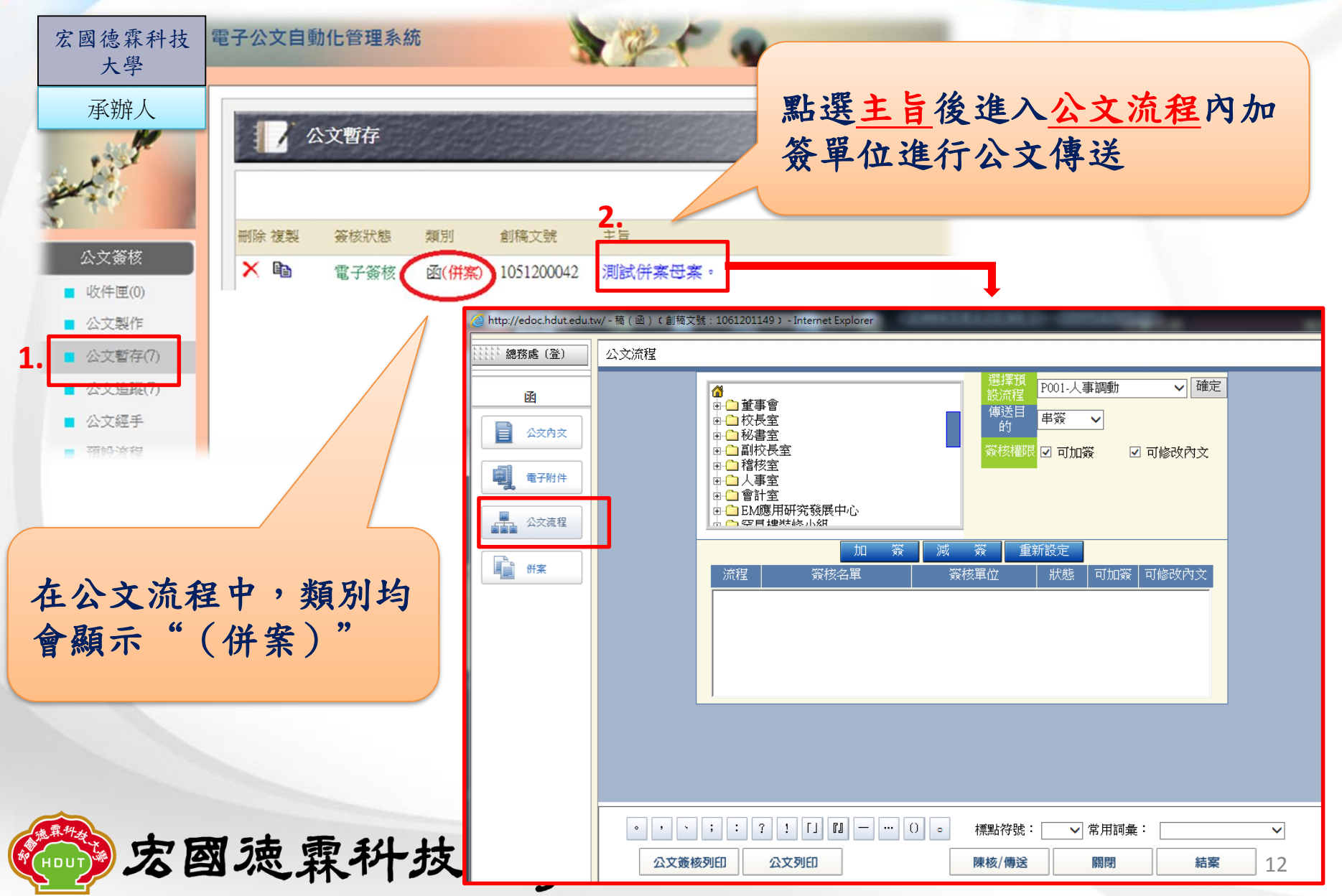

函稿併簽呈為例-併案後如何檢視內容

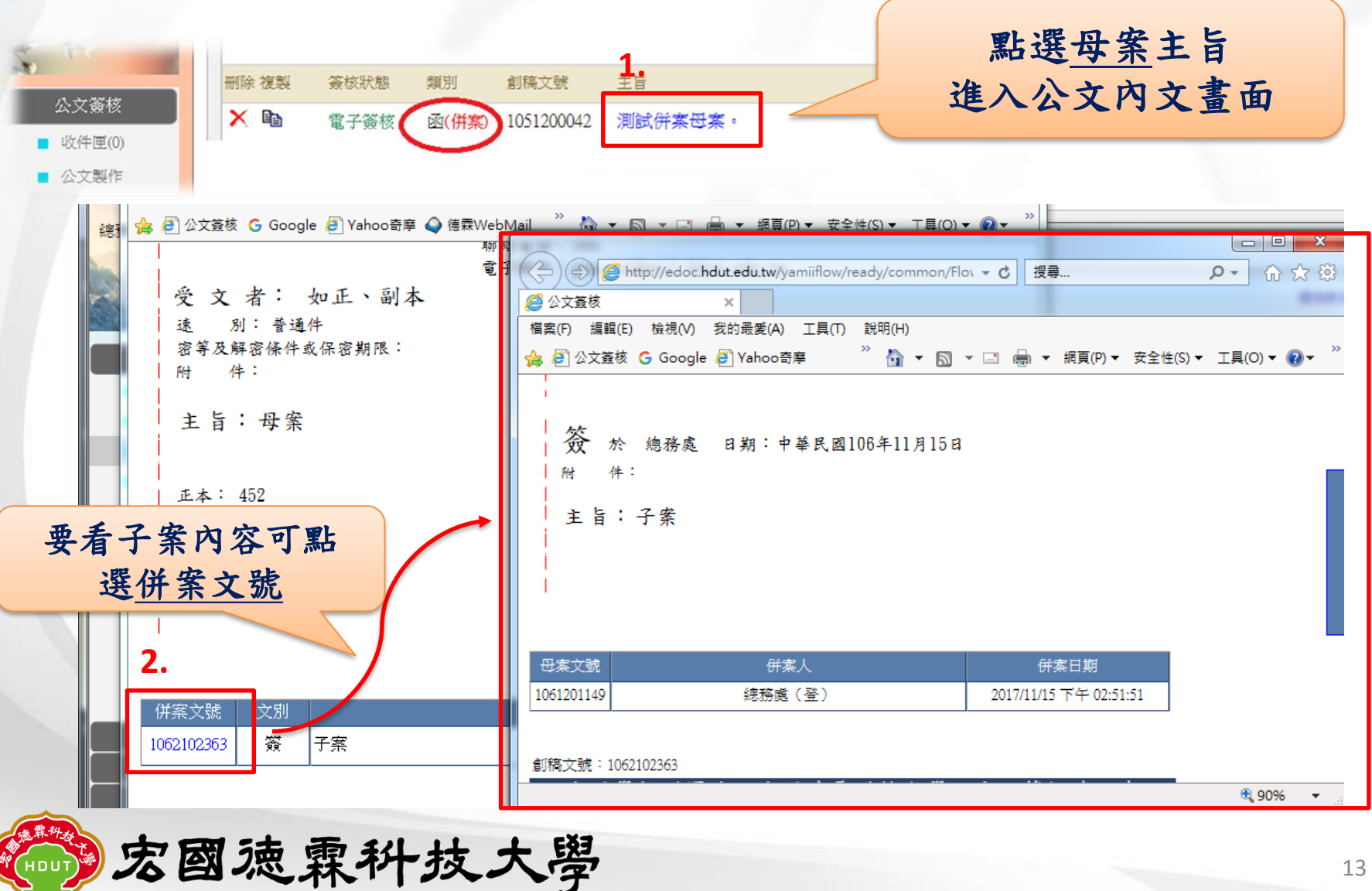

13

公文暫存

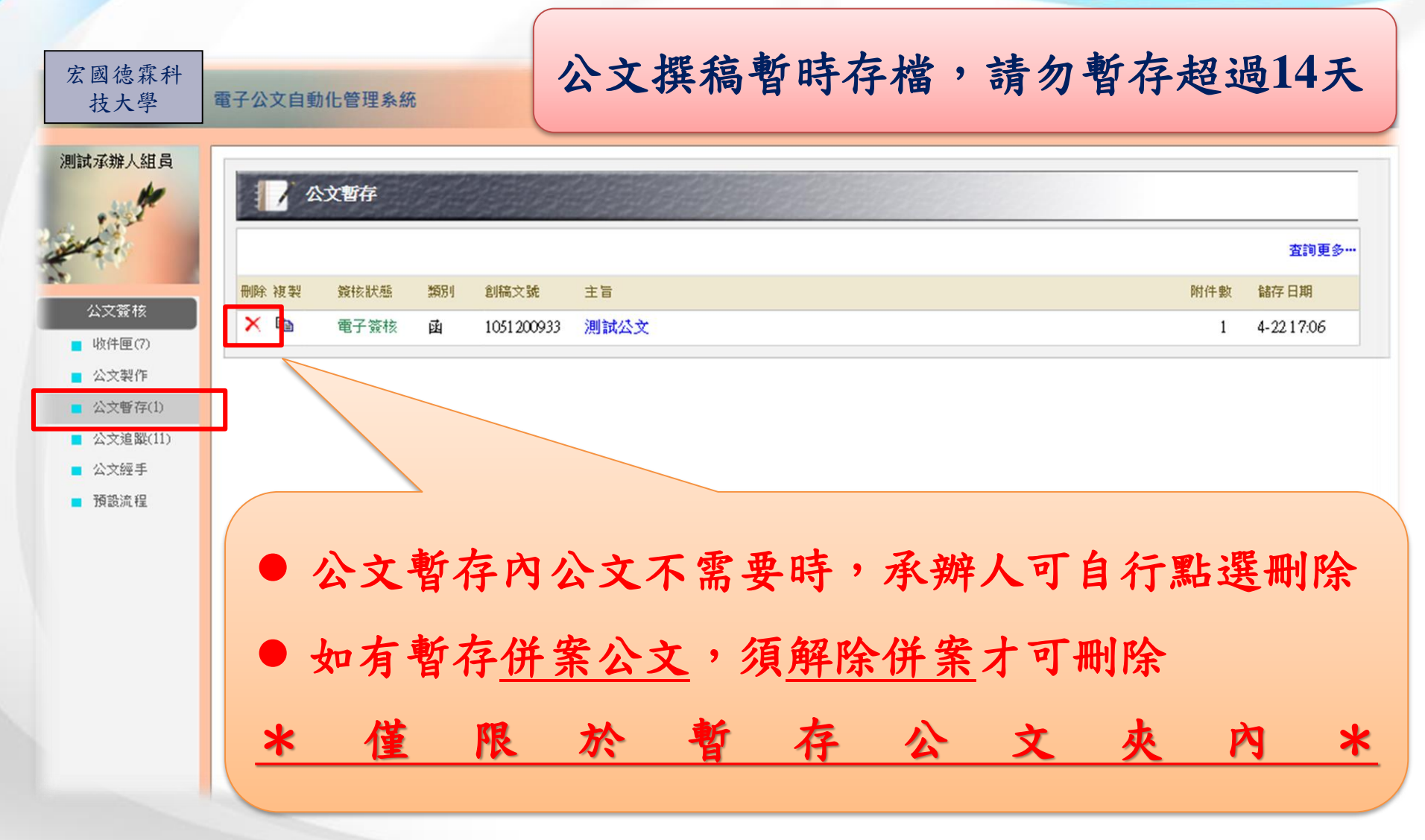

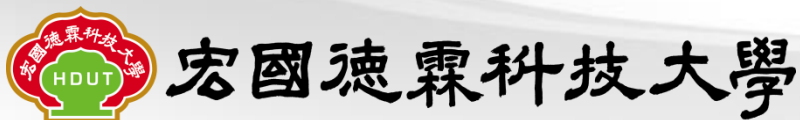

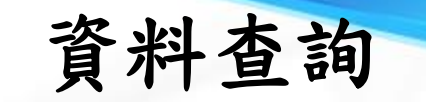

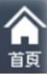

| 大學        | 17 資料社 |                                                                               |        |
|-----------|--------|-------------------------------------------------------------------------------|--------|
| and a s   | 表單類別   | 全部 🖌                                                                          |        |
| 公文签核      | 創稿文號   | ~                                                                             |        |
| <br>資料查詢  | 收發文號   | ~                                                                             |        |
| ■ 承辦公文    | 分類號    | ✓ 年                                                                           |        |
| ■ 調巻作業(1) | 來文者    |                                                                               |        |
| ■ 展延作業    | 受文者    |                                                                               |        |
| 2         | 正本單位   |                                                                               |        |
| ۷.        | 副本單位   |                                                                               |        |
|           | 公文速別   | 全部 ✓ 公文密等 全部                                                                  | · 龄入杏洵 |
|           | 來發文日期  | $105 \checkmark = 4 \checkmark = 10 \lor = \sim 105 \lor = 5 \lor = 9 \lor =$ | 利二旦的   |
|           | 來發文字號  | 字第 號                                                                          | 公文條件   |
|           | 公文主旨   |                                                                               |        |
|           | 說明     |                                                                               |        |
|           | 承辦人    | 技術服務部所有人 🗸                                                                    |        |
|           |        |                                                                               |        |
| 收發作業      |        | <b>5.</b> 用妇童調(3) 星新設定(K)                                                     |        |
|           |        |                                                                               |        |

|              | 查出符合公文可有                                    | 复製再應用避免                        | 色週期的                  | 生公文重複編                     | 打        |
|--------------|---------------------------------------------|--------------------------------|-----------------------|----------------------------|----------|
| 宏國德霖科技<br>大學 | 電子                                          |                                | _                     | _                          |          |
| 承辦人          | 承辦公文                                        |                                |                       |                            |          |
| **           | 複製 類別 收發文號 主 旨                              | 承知                             | 辦人 結案                 | 來/受文者                      | 撰寫日期     |
| 公文簽核         | ■ 函 105000037 函覆 貴校北護網                      | 零第105000 李預                    | 商彤 ✔                  | 國立臺北護理健康大學                 | 105-04-2 |
| ■ 承辦公文       | <ol> <li>請點選複製</li> <li>2.另存新檔成為</li> </ol> | <sup>羅續查詢</sup><br>一份新的公文      |                       |                            |          |
| (建築料)        |                                             | 備註:複製公文<br>及 <mark>分類</mark> 5 | 、時請務:<br><u>虎</u> ,避免 | 必修正該文 <u>年</u> 月<br>造成公文歸檔 | 錯誤。      |
| 家の           | 國徳霖科技大學                                     |                                |                       |                            | 16       |

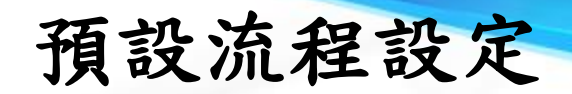

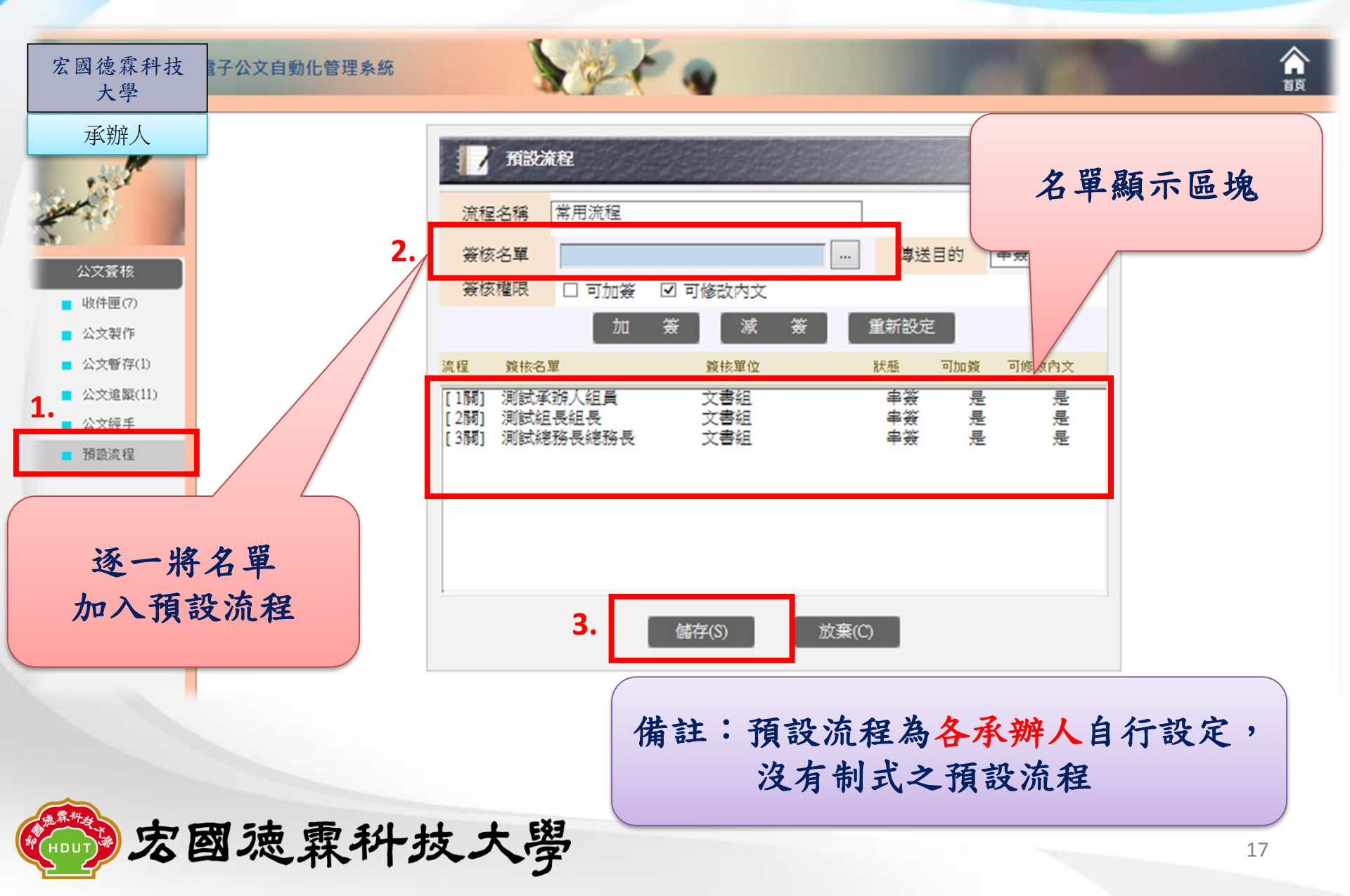

### 預設流程修改-資料狀態-待處理

預設流程

承辦人原預設流程中有帳號<u>停用者</u>, 流程狀態皆會顯示為<u>待處理</u> 承辦人需重新設定流程後才可使用。

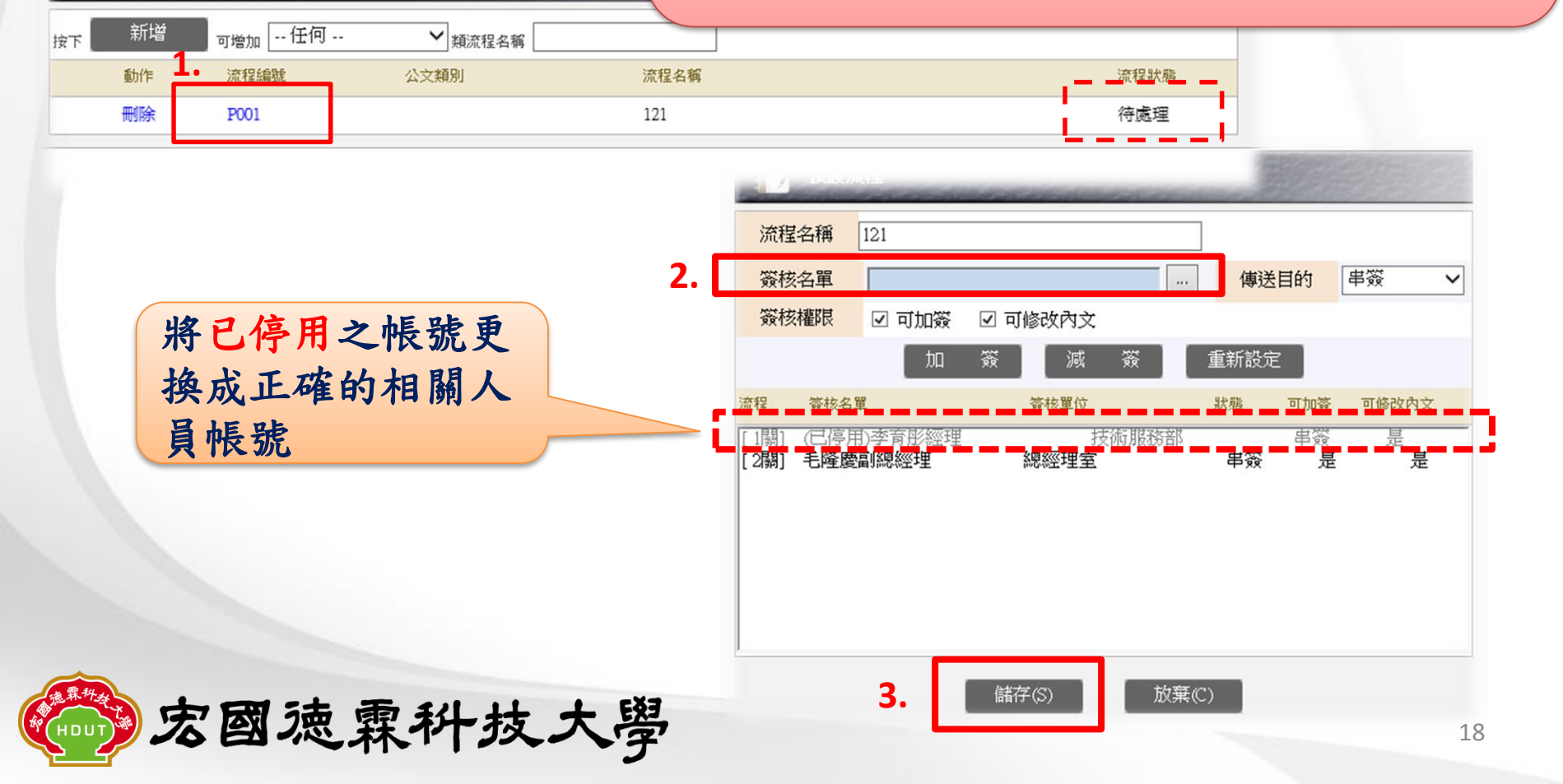

於公文內使用預設流程

於外來文/函(稿)、簽、公告...等, 選擇預設流程→確定, 即可看到流程已加簽完畢。 YamiiFlow電子公文線上簽核3.5.4 - 稿(函)(新創) - Internet Explorer 公文流程 承辦人 ✔ 確定 P001-常用流程 氶 由 🗋 董事會 傳送目 串簽 由□校長室 V 公交內交 由 一 行政單位 由 🗋 學術單位 ☑ 可加簽 ☑ 可修改內文 中 停用單位 電子附件 公文流程 重新設定 加 倂案 可加簽 流程 簽核名單 簽核單位 狀態 可修改內文 [1關] 測試組員test 總務處 文書檔案組 串簽 是 是 是 測試組長test 串袋 是 [2]關] 總務處文書檔案組 備註:使用預設流程時機為各承辦人常使之固定流程, 如請假必須會簽人事室,核銷需會簽會計室等... 3. 公文列印 陳核/傳送 關閉 19

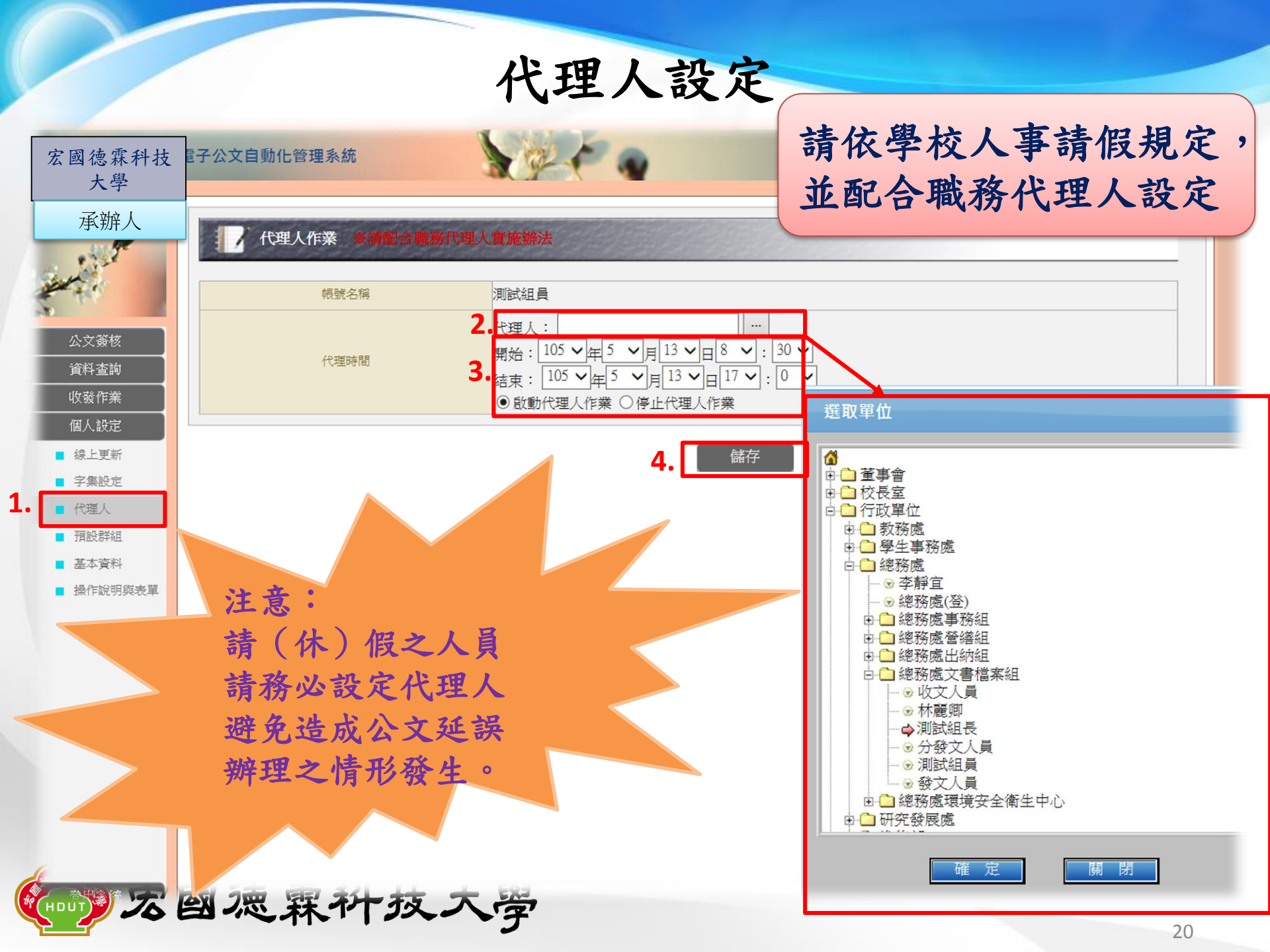

### 登記桌退文作業

#### 收發作業→登記桌 →退文/移文打勾及填寫原因→退文/移文

| Attp://edo                                 |                 |                                   |                 |           |          |             |       |                |     |                                |
|--------------------------------------------|-----------------|-----------------------------------|-----------------|-----------|----------|-------------|-------|----------------|-----|--------------------------------|
| 宏國學校財團法人宏<br>國德森科技大學                       | 電子公文自動化         | ;管理系統                             |                 |           |          |             |       | an-            |     | 合直                             |
| 總務處<br>總務處(登)・(登)                          | <b>夏記</b><br>傳送 | <b>桌<mark>3</mark>,</b><br>退文移文 💡 | 收日期:106-11-1611 | 36 (移文原因長 | 度限制150字5 | <del></del> |       |                |     |                                |
| Charles Aby Alles                          | 承辦單位            | I (                               | 承辦人             | 2 退文/移文   | 移文原因     | 簽核狀態        | 類別    | 收發文號 主旨        | 寄件者 | 寄件日期 狀態                        |
| □                                          | 52<br>52        | ~                                 |                 | ~ ~       | 0000     | 電子含紙ス       | 本收文(函 | i)1060010329測試 | 收文人 | <b>員</b> 11-16 11:35 <b>收文</b> |
| 資料查詢                                       |                 |                                   |                 |           |          |             |       |                |     |                                |
| しい しんしょう しんしん しんしん しんしん しんしん しんしん しんしん しんし |                 |                                   |                 |           |          |             |       |                |     |                                |
| ■ 登記兵(1)                                   | 1.              |                                   |                 |           |          |             |       |                |     |                                |
| 1 結茶師個                                     |                 |                                   |                 |           |          |             |       |                |     |                                |

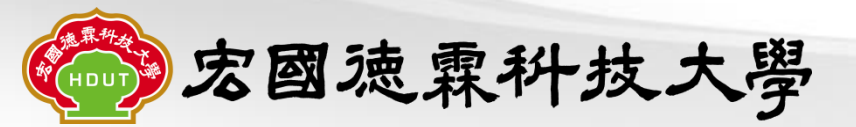

#### 流程中退文

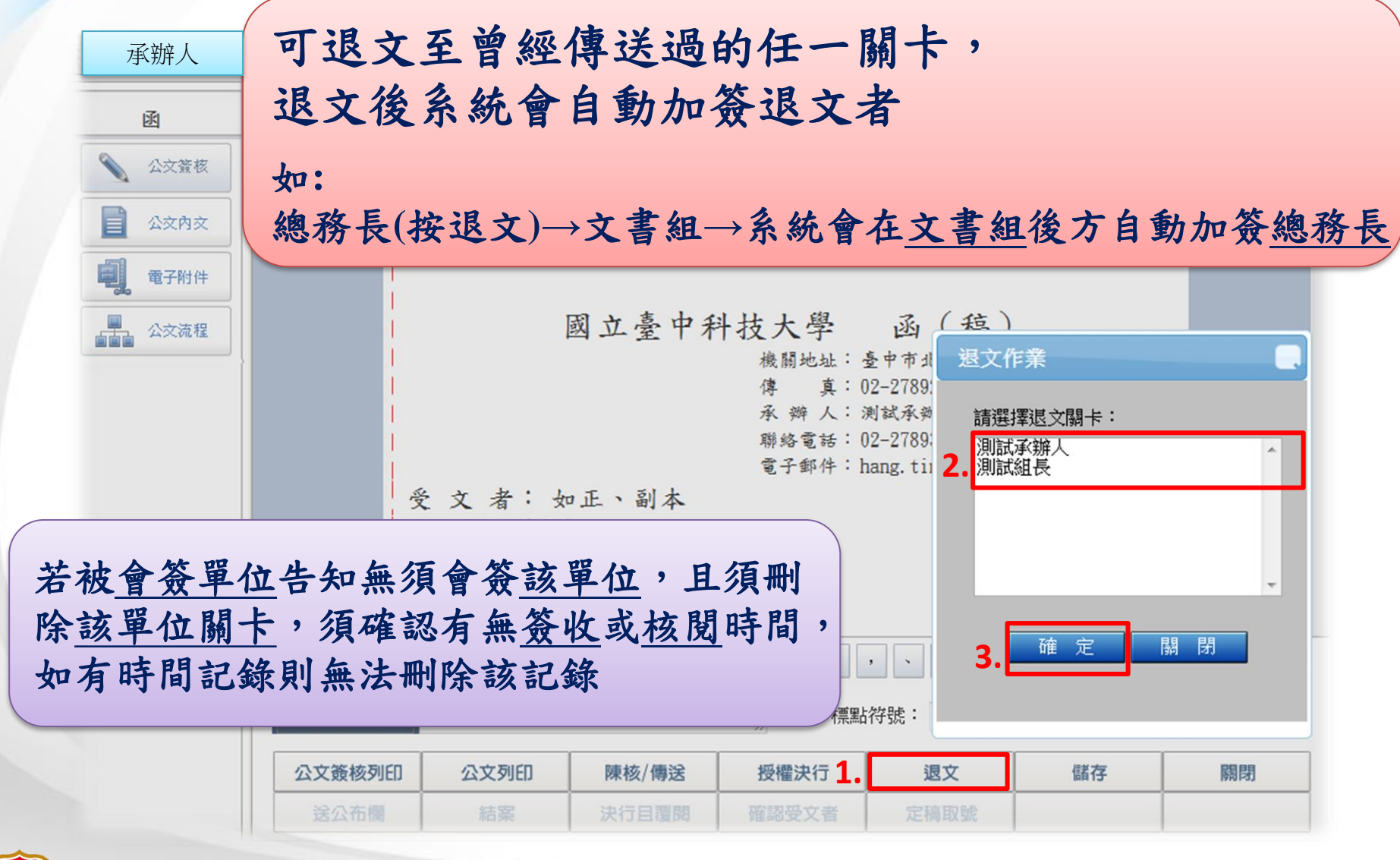

宏國徳霖科技大學

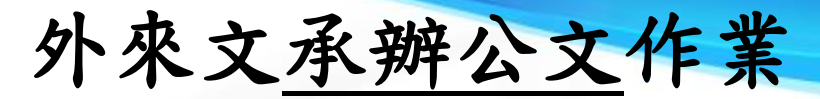

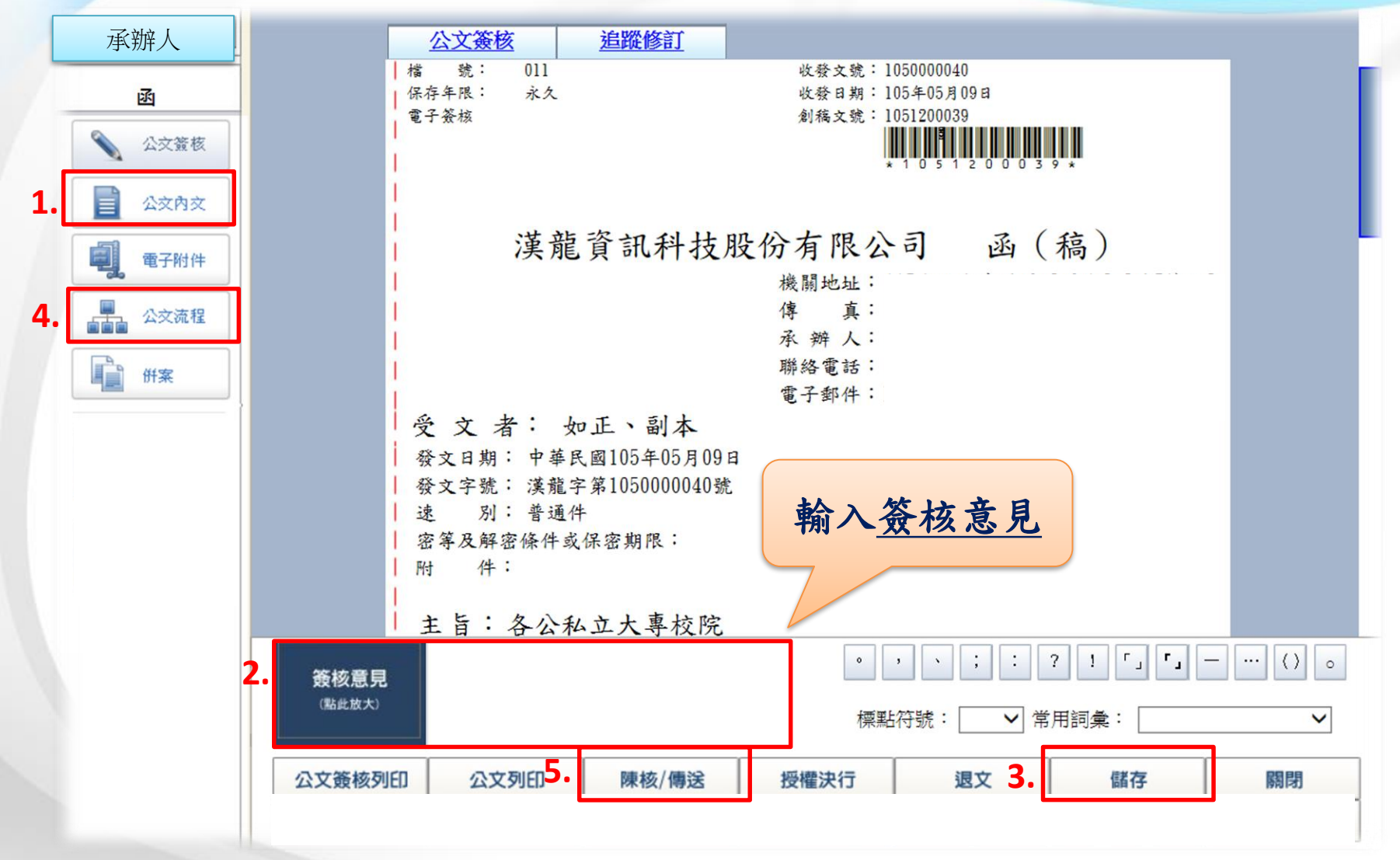

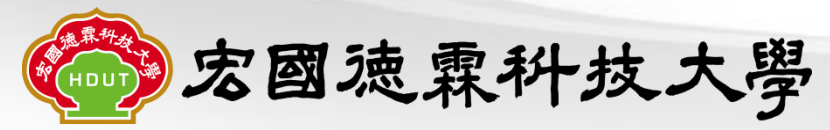

外來文陳核/傳送(結案)作業

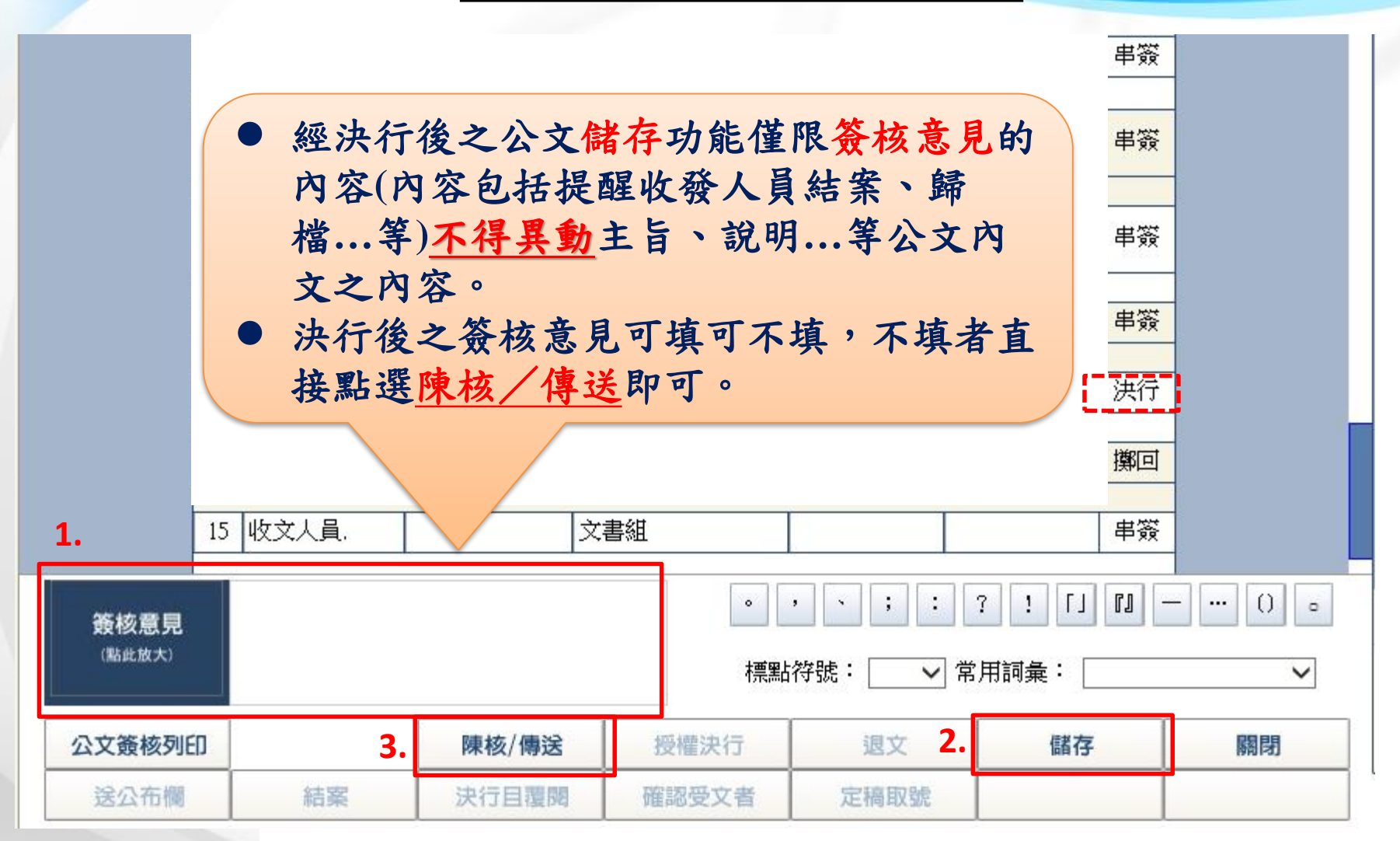

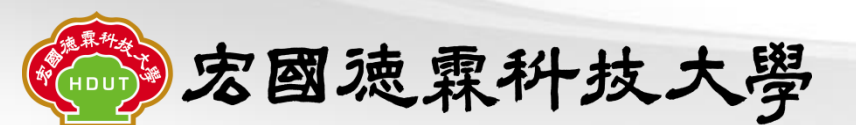

「簽」結案作業

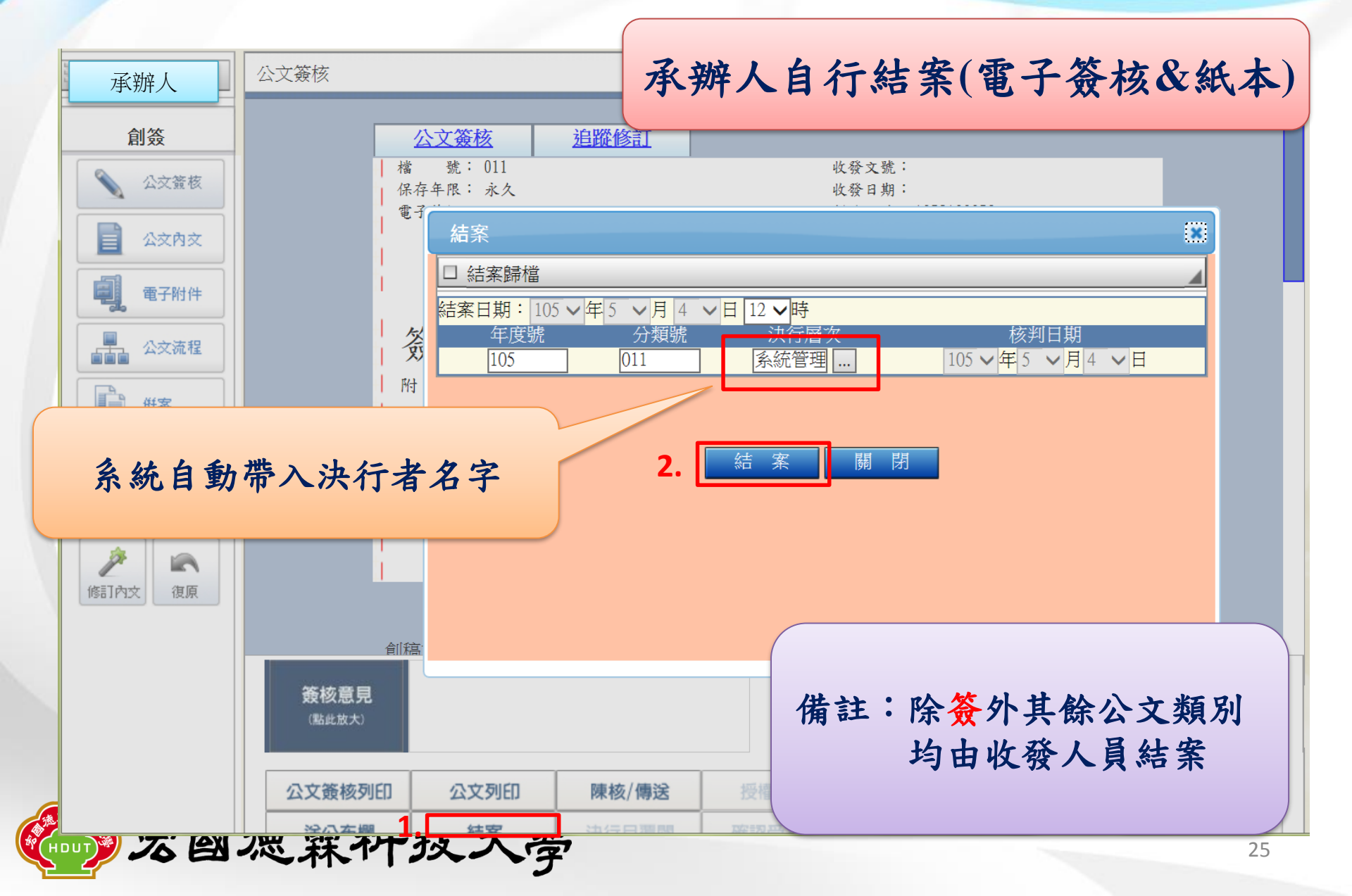

函(稿)發文作業

函(稿)經校長授權決行,系統自動擲回至承辦人後,請 點選「陳核(傳送)」,將電子公文傳送給文書組利發文作業。

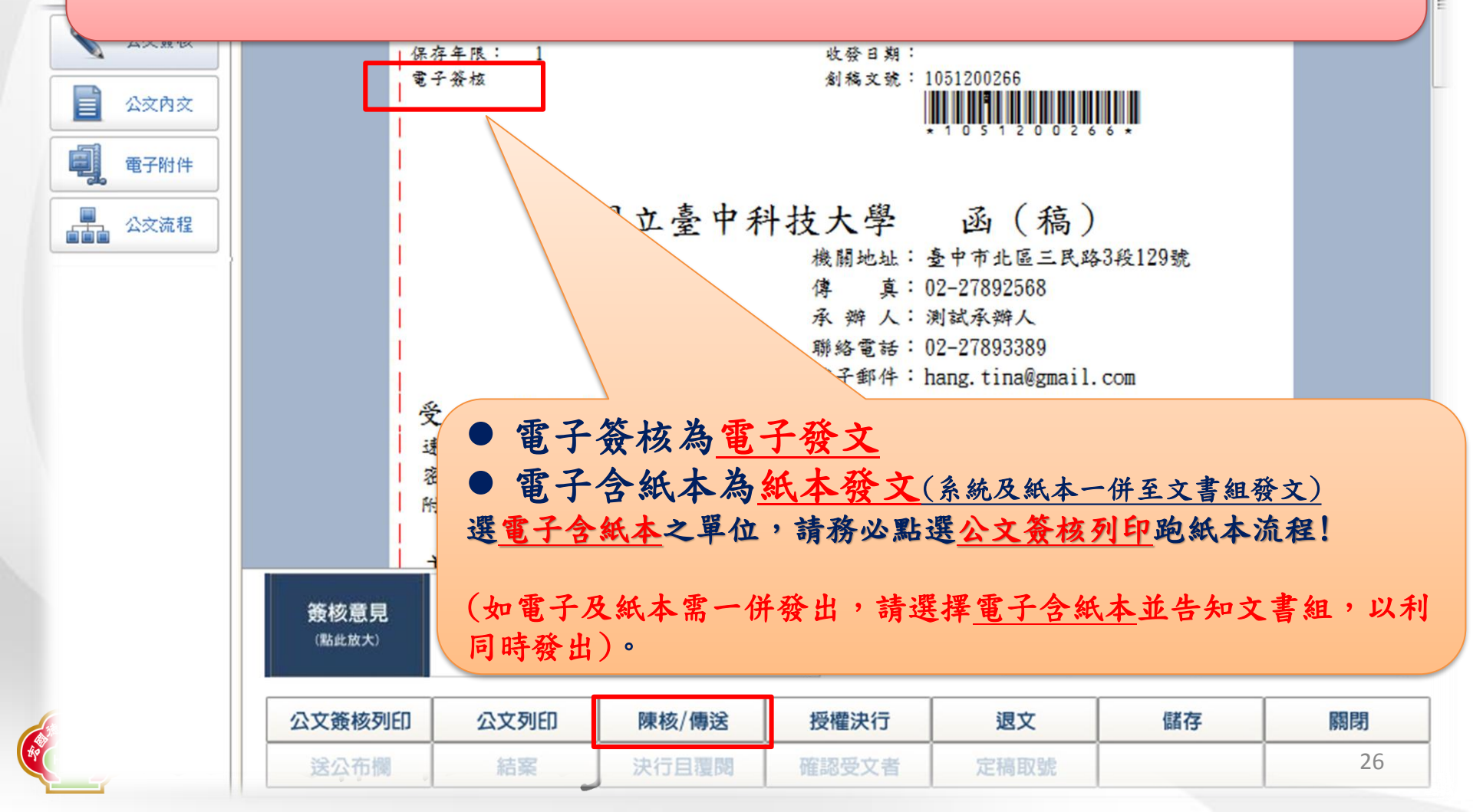

### 注意事項

#### ◆ 流程注意項目

- 所有創文請先填寫歸檔<u>檔號(分類號)</u>。
- 函(稿)務必填寫正、副本欄位並注意為機關全銜才可簽辦。
- 相關附件夾帶<u>ODF</u>或PDF等附件原始檔的字數限制(10個中文字)
   及檔案大小(5M),系統會彈視窗警示,須正確才可簽辦。
- 外來文不得新增附件。
- 公文經手-僅限會簽之公文
   (若公文已結案者,會簽單位則無法查詢)
- 公文追蹤-泛指承辦人所送出之未結案公文
- 使用公告請務必點選電子含紙本。
- > 結案歸檔注意項目(除簽外其餘公文類別均由收發人員結案)
  - 電子簽核:系統擲回歸檔
  - 電子含紙本:系統及紙本一併歸檔
  - 密件:系統及紙本一併歸檔(請勿讓工讀生收送密件公文)

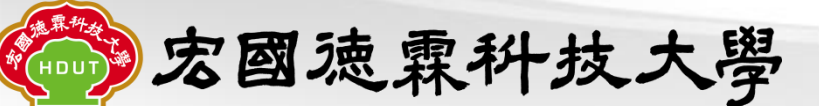

## 常見問題

- 条統內公文列印或公文簽核列印無法列印,請將公文系統移除後 從新安裝(詢問資圖中心)。
   併案使用時機為,一件事情簽內容與函搞不同,使用併案功能避 免公文分兩次跑(簽、函稿),可一併跑完流程。
  - \*務必記得函稿為母案,簽為子案\*
- 糸統沒有隔關卡加減簽的功能(已和漢龍反映,待處理)。

   期望語請勿使用挪抬(空格),如:請鑒核,(勿輸入請 鑒核)。

   \*依教育部104年4月13日臺教綜(三)字第1040047848號辦理\*

   登記桌有兩種使用情況:
  - 一種是收發人員分文至登記桌(收發作業→登記桌),
  - 一種是會簽公文到登記桌(公文簽核→收信匣)。

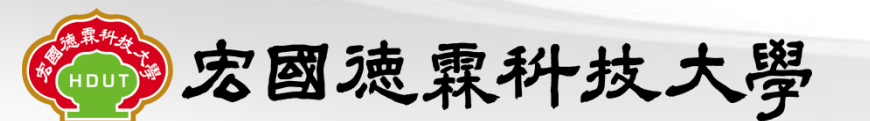

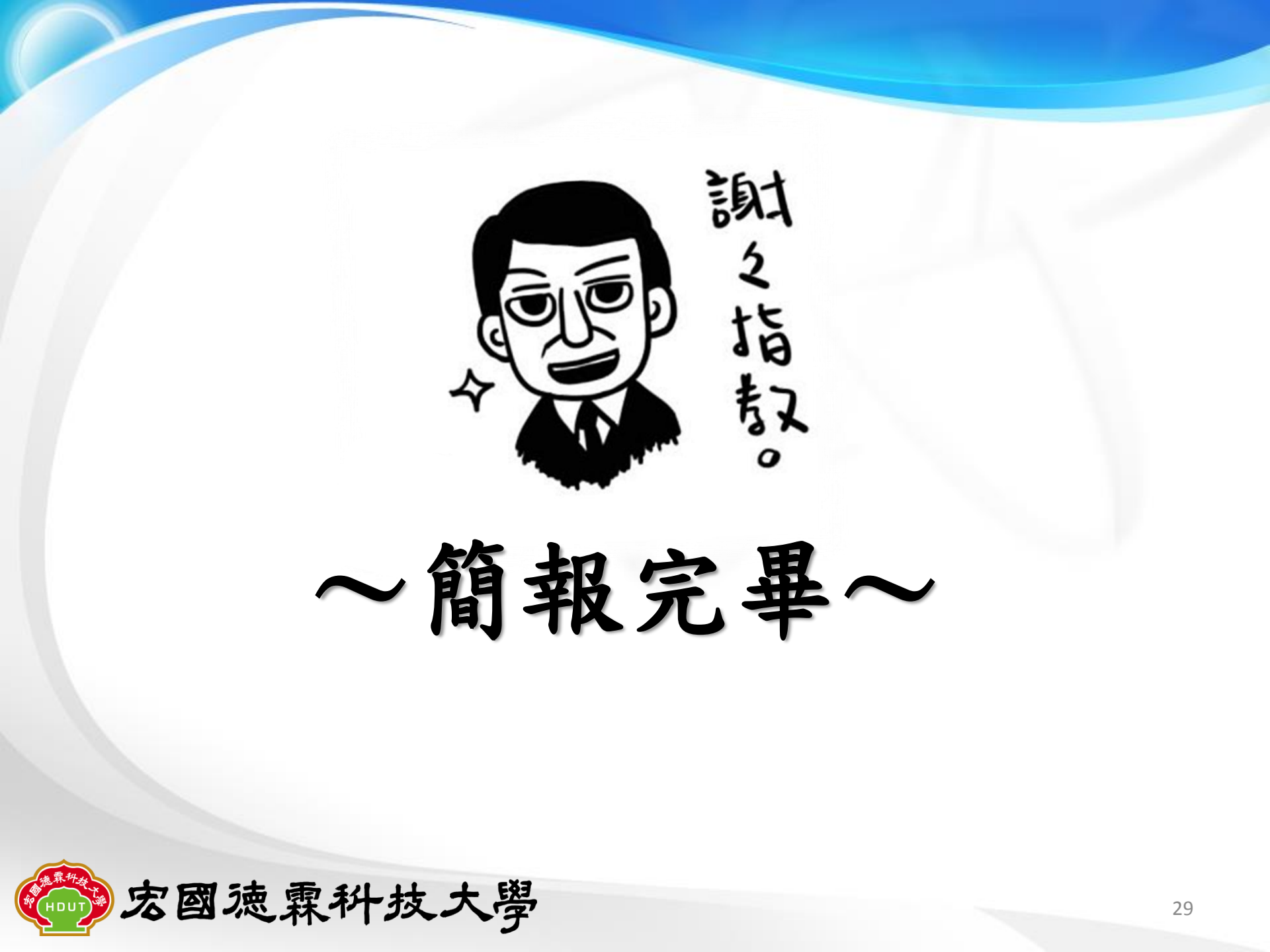